# Working with Dals

Guide to accessing language services

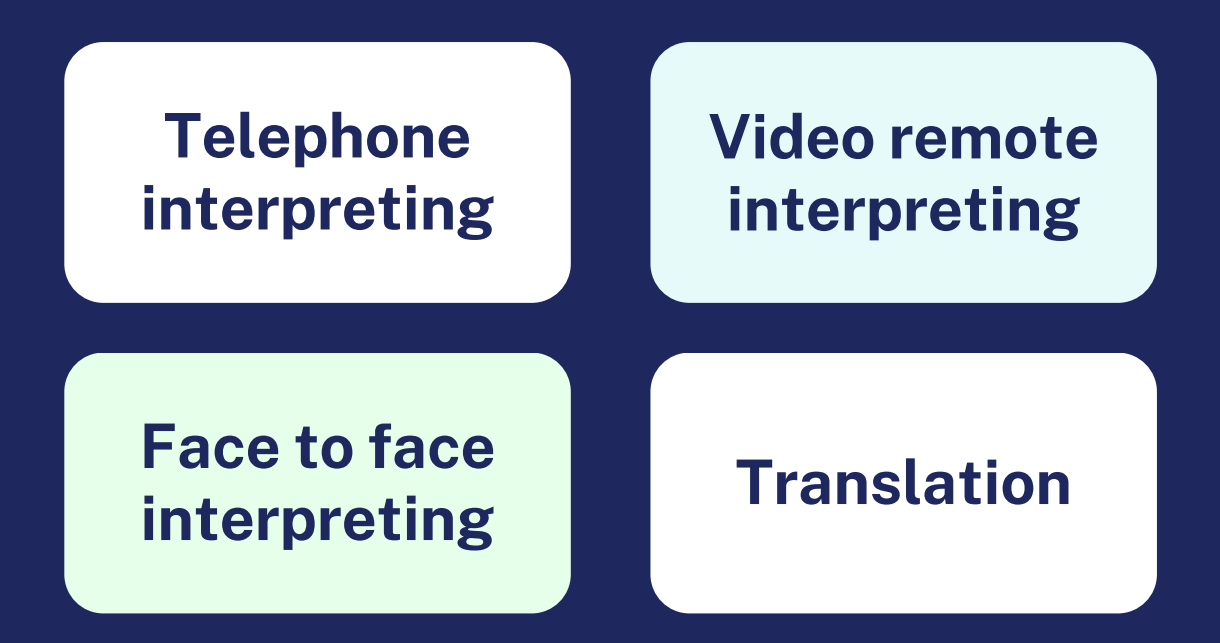

Clear understanding, equal outcome.

Let's help everyone be better understood.

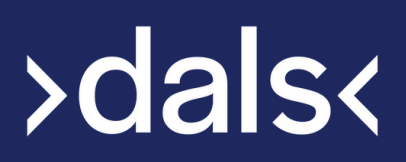

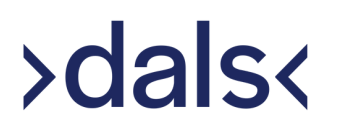

#### Working with Dals

#### About Dals

Founded in 1998, Dals aims to create a world where everyone is understood. We work with a pool of over 8,000 linguists, covering over 500 languages and dialects through our services. These include face to face interpreting, telephone interpreting, video remote interpreting and translation.

Our online portal, Dals Link, makes it easy to create a booking and will keep you updated throughout the process via email, providing you full details as well as a booking reference. Our remote telephone interpreting service can be accessed though our on-demand platform, 24 hours a day, where you can be connected immediately. This guide will outline how to easily access our services. If you have any questions, please get in touch with your Dals contact or alternatively email enquiries@dals.co.uk.

#### Contents

- 3. Registering for a login for Dals Link
- 4. Working with an interpreter
- 6. Connecting to a telephone interpreter via our automated platform
- 10. Raising a face to face interpreting booking on Dals Link
- **12.** Raising a video remote interpreting booking on Dals Link
- 14. Raising a translation booking on Dals Link
- 16. Cancelling a booking on Dals Link

# >dals<

#### Requesting for a login for Dals Link

 Go to 'https://link.dals.co.uk'. Under 'Client Portal' select 'REQUEST INVITE'.

| Client Portal                            | Linguist Portal                                    | Staff Portal                               |
|------------------------------------------|----------------------------------------------------|--------------------------------------------|
| Sign in here if you are a client of Dals | Sign in here if you are a Linguist registered with | Sign in here if you work directly for Dals |
| REQUEST INVITE SIGN IN                   | Dats                                               | SINGLE SIGN ON                             |

**2.** Fill in the form with all of your details. Please note that all of these fields are required.

| Request Invitation                                                                               |     |
|--------------------------------------------------------------------------------------------------|-----|
| Client organisation name *                                                                       |     |
| First name •                                                                                     |     |
| Last name *                                                                                      |     |
| Email *                                                                                          |     |
| Full landline number including area code and international dialing code (if outside of the UK) • |     |
| Full mobile number including area code and international dial code (if outside of the UK) *      | ing |
|                                                                                                  |     |
| Back                                                                                             | nit |

**3.** You will see a confirmation in green that an invitation request has been raised on our system. A member of our team will activate your registration and you will receive an email confirmation where you will be able to create your password and login to access Dals Link.

#### Working with an interpreter

Where you know the content of the session may be distressing, please inform us in advance. This is so we can confirm this with the booked interpreter prior to the appointment to make sure they are prepared as well as comfortable.

Prior to starting your session, brief the interpreter of any relevant information they need to know in advance and inform them of the aim of the session.

Think about seating where applicable. For example, for a face to face appointment, arrange seating for easy communication where all three parties are equally distanced and facing each other.

Allow the interpreter to introduce themselves to the client regardless of which service line is being used. For remote bookings, always introduce everyone in the meeting, informing the client and interpreter of any additional professional present, as well as allowing the interpreter to introduce themselves to the client.

Whilst using an interpreter, make sure you use short, concise sentences and pause frequently to allow the interpreter time to fully interpret the information. Be sure to speak in the first person, for example "How can I help you today?" rather than "Ask him/her how I can help them today".

Following all sessions, debrief the interpreter. Should you require a future interpreter surrounding the same matter, take the interpreter's name and ID for continuity purposes.

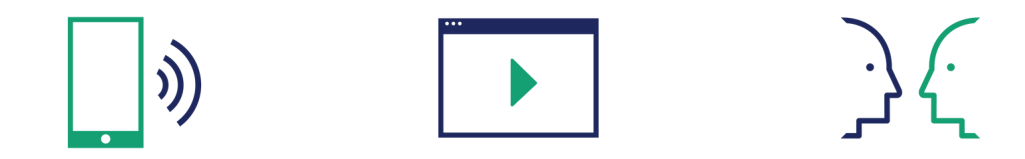

#### Video remote interpreting specifically

When requesting a pre-booked video appointment, make sure you have stated what platform you will be calling from. Also include the link so that this can be shared with the interpreter and will not cause any delays on the day.

Test any technical equipment prior to the start time, such as the camera, audio and headset.

Provide the interpreter with enough time to interpret. This may take longer if there is screen sharing or presenting involved. Regularly pause to allow enough time for this information to be interpreted.

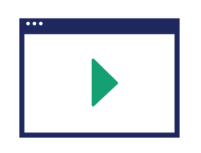

#### Quick remote interpreting tips

- Speak in short sentences
- Ensure everyone can hear you (you can ask the interpreter to confirm this with your client)
- The interpreter will introduce themselves by first name and PIN number only
- Take note of this PIN if you would like to use this same interpreter on another booking

# Connecting to a telephone interpreter via our automated platform

Contact your contract manager if you do not know your Department PIN.

- 1. Call 0330 088 2443 direct from your phone.
- 2. Enter your Department PIN, followed by the # key. Then enter the code of the language you require (see alphabetised list). Press 1 for an interpreter, 2 for a male, 3 for a female interpreter or 4 to speak to a specific interpreter (see next step).
- **3.** Once connected, take note of the Interpreter ID number (you can use this to connect to the same interpreter for future calls). To connect to any third parties, dial 9 and then the number you wish to connect to.
- **4.** Leave feedback on the interpreter at the end of the call. You will have 8 seconds to do this. Rate them from 1 (lowest rating) to 5 (highest rating).

#### Language codes

See below the 20 most commonly used language codes (in alphabetical order):

| Albanian  | 065 | Kurdish    | 025 |
|-----------|-----|------------|-----|
| Arabic    | 013 | Sorani     | 046 |
| Bengali   | 076 | Mandarin   | 075 |
| Bulgarian | 040 | Polish     | 077 |
| Cantonese | 061 | Portuguese | 033 |
| Czech     | 024 | Punjabi    | 029 |
| French    | 048 | Romanian   | 018 |
| Gujarati  | 084 | Slovak     | 038 |
| Hungarian | 019 | Spanish    | 066 |
| Italian   | 008 | Turkish    | 014 |

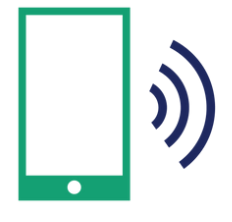

#### All language codes

| Language          | Code | Language           | Code           | Language         | Code |
|-------------------|------|--------------------|----------------|------------------|------|
| Afghan Pashtu     | 216  | Dari               | 043 Indonesian |                  | 129  |
| Afrikaans         | 211  | Dioula 007 Italian |                | Italian          | 800  |
| Albanian          | 065  | Dutch              | 104            | Japanese         | 122  |
| Amharic           | 004  | Estonian           | 228            | Kannada          | 203  |
| Arabic            | 013  | Ewe                | 064            | Khmer            | 232  |
| Armenian          | 035  | Farsi              | 012            | Kibajuni         | 086  |
| Azeri             | 006  | Filipino           | 202            | Kibembe          | 204  |
| Bambara           | 087  | Finnish            | 233            | Kikongo          | 096  |
| Bassa             | 223  | Flemish            | 103            | Kinyarwanda      | 058  |
| Belarusian        | 037  | French             | 048            | Kirundi          | 054  |
| Bengali           | 076  | Fula/Fulani/Poular | 062            | Kituba           | 127  |
| Bosnian           | 100  | Georgian           | 080            | Konkani          | 224  |
| Bravanese         | 241  | German             | 002            | Korean           | 071  |
| Bulgarian         | 040  | Greek              | 027            | Kosovan          | 210  |
| Burmese           | 231  | Gujarati           | 084            | Krio             | 011  |
| Catalan           | 213  | Hausa              | 121            | Kurdish Bahdini  | 021  |
| Chinese Cantonese | 061  | Hebrew             | 221            | Kurdish Kurmanji | 059  |
| Chinese Mandarin  | 046  | Hindi              | 032            | Kurdish Sorani   | 025  |
| Congolese Swahili | 201  | Hungarian          | 019            | Lari             | 088  |
| Croatian          | 106  | Ibibio             | 131            | Latvian          | 079  |
| Czech             | 024  | Igbo               | 240            | Lingala          | 026  |
| Danish            | 217  | Indebele           | 049            | Lithuanian       | 020  |

#### All language codes (continued)

| Language         | Code | Language  | Code | Language                                         | Code       |
|------------------|------|-----------|------|--------------------------------------------------|------------|
| Macedonia        | 031  | Sanskrit  | 092  | Turkish                                          | 066        |
| Malay            | 205  | Seraiki   | 128  | Turkish Cypriot                                  | 209        |
| Malayalam        | 123  | Serbian   | 108  | Turkmen                                          | 229        |
| Malinke          | 055  | Sesotho   | 206  | Twi                                              | 219        |
| Mandinka         | 053  | Shona     | 207  | Ukranian                                         | 060        |
| Mashi            | 056  | Sinhalese | 016  | Urdu                                             | 014        |
| Mauritian Creole | 235  | Slovak    | 018  | Uzbek                                            | 242        |
| Mina             | 069  | Slovenian | 230  | Vietmanese                                       | 034        |
| Mirpuri          | 101  | Soninke   | 238  | Welsh                                            | 220        |
| Moldovan         | 073  | Somali    | 063  | Wolof                                            | 057        |
| Mongolian        | 218  | Spanish   | 038  | Xhosa                                            | 094        |
| Nepalese         | 030  | Swahili   | 041  | Yiddish                                          | 236        |
| Norwegian        | 227  | Swedish   | 042  | Yoruba                                           | 132        |
| Oromo            | 090  | Sylheti   | 111  | Zaghawa                                          | 225        |
| Pahari           | 052  | Tagalog   | 202  | Zulu                                             | 028        |
| Pashto           | 015  | Taiwanese | 102  |                                                  |            |
| Patwa            | 107  | Tamil     | 051  | If you have any iss                              | ues,       |
| Polish           | 075  | Telugu    | 125  | please press # to o                              | connect    |
| Portuguese       | 077  | Thai      | 120  | to the operator.<br>If you are unable to connect |            |
| Punjabi          | 033  | Tigre     | 036  |                                                  |            |
| Romanian         | 029  | Tigrinya  | 022  | interpreting line, p                             | lease call |
| Russian          | 074  | Tswana    | 208  | the switchboard on<br>0161 928 2533              |            |

#### Quick telephone interpreting guide

Dals provides its telephone interpreting services via an automated system that runs 24/7.

If you need an operator, Dals staff man the lines during in-office hours 9am to 5:30pm, Monday to Friday.

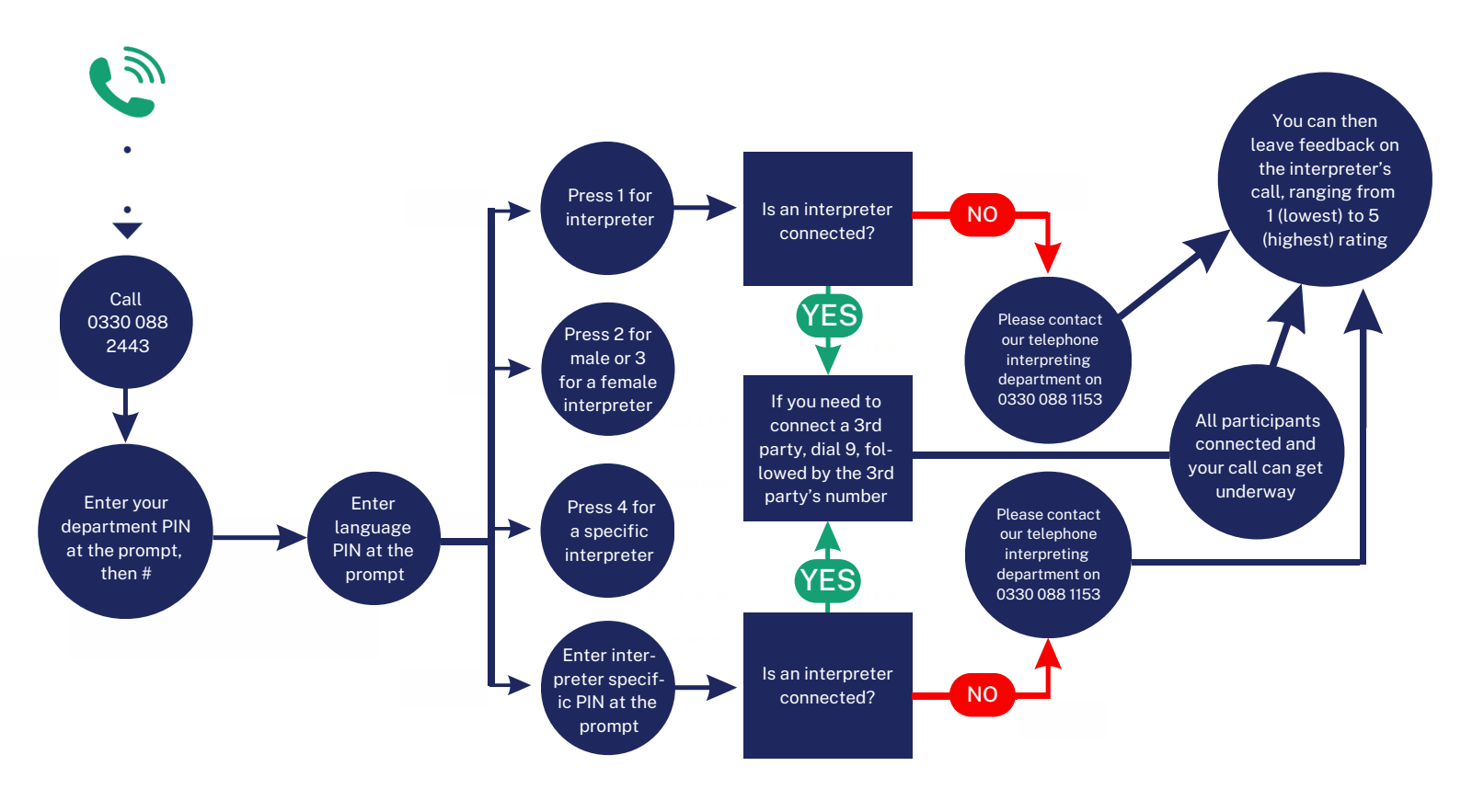

When the call is finished, simply hang up and all participants will be disconnected.

#### Raising a face to face interpreting booking on Dals Link

1. Go to 'https://link.dals.co.uk'. Under 'Client Portal' select 'SIGN IN'.

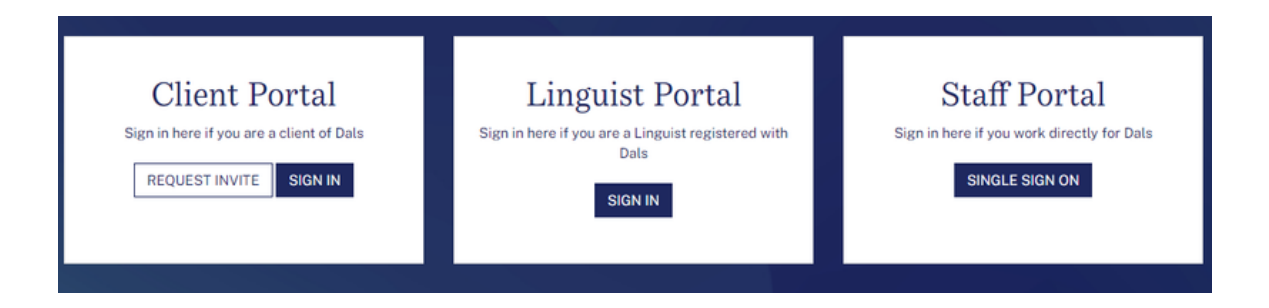

2. Once logged in, click on 'Face-to-Face Interpreting' under 'Create New Booking'.

| Create New Booking             |                                                                        |                                                          |                                                              |  |  |  |  |
|--------------------------------|------------------------------------------------------------------------|----------------------------------------------------------|--------------------------------------------------------------|--|--|--|--|
| LЛ                             |                                                                        | _ »)                                                     | <u>}</u> {                                                   |  |  |  |  |
| Translation /<br>Transcription | Video Remote<br>Interpreting<br>Carbon Spend: 0.3KG CO2 per<br>booking | Telephone<br>Interpreting<br>Carbon Spend: 0.1KG CO2 per | Face-to-Face<br>Interpreting<br>Carbon Spend: 10.3KG CO2 per |  |  |  |  |

**3.** Complete the booking form with your requirements and click **'Save'**. Fields with a \* must be completed.

| New Interpreting                    |                                                                                                    |                                              |                    |                   |
|-------------------------------------|----------------------------------------------------------------------------------------------------|----------------------------------------------|--------------------|-------------------|
| Save                                | Did you know Dats offers on-demand remote interpreting 24/7?                                               |                                              |                    | Find out more     |
| New Interpreting Block Booking Back | Interpreter Request                                                                                        |                                              |                    |                   |
| User ID: 185563                     | Interpreting language from · English x ·                                                                   | Interpreting language to * Select an Option  | Appointment type - | v                 |
|                                     | Appointment date and time :                                                                                | Estimated duration HH:MM (eg. 01:00 for 1hr) |                    |                   |
|                                     | Appointment venue * Enter Address postal code                                                              | United Kingdom                               |                    | Search for venues |
|                                     | NHS Number/Case Reference                                                                                  | Preferred interpreter gender ·               | v                  |                   |
|                                     | Preferred interpreter if available (if unavailable, an alternative will be sourced) Preferred interpreters |                                              |                    |                   |
|                                     | Alternate notification email(s)                                                                            | 2                                            |                    |                   |
|                                     | If F2F not available select an alternative, *<br>Select an Option                                          | *                                            |                    |                   |
|                                     | Billing information                                                                                        |                                              |                    |                   |
|                                     | Directorate ·                                                                                              | Service Area                                 | *                  |                   |
|                                     | Purchase Order Cost centre                                                                                 | optional                                     |                    |                   |
|                                     | GDPR                                                                                                    |                                              |                    |                   |
|                                     |                                                                                                    |                                              |                    |                   |

#### Raising a video remote interpreting booking on Dals Link

1. Go to 'https://link.dals.co.uk'. Under 'Client Portal' select 'SIGN IN'.

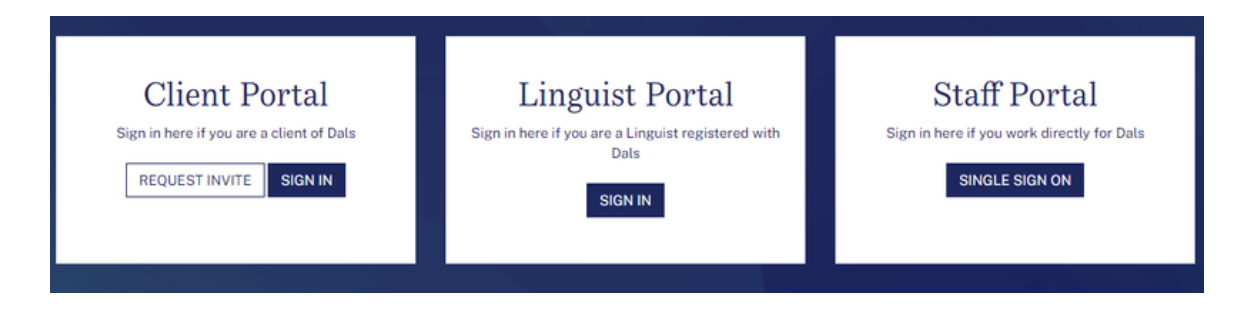

2. Once logged in, click on 'Video Remote Interpreting' under 'Create New Booking'.

| Create New Booking             |                                                                        |                                                                  |                                                                         |  |  |  |  |
|--------------------------------|------------------------------------------------------------------------|------------------------------------------------------------------|-------------------------------------------------------------------------|--|--|--|--|
| LIJ                            |                                                                        | _ »)                                                             | <u>}</u> {                                                              |  |  |  |  |
| Translation /<br>Transcription | Video Remote<br>Interpreting<br>Carbon Spend: 0.3KG CO2 per<br>booking | Telephone<br>Interpreting<br>Carbon Spend: 0.1KG CO2 per<br>call | Face-to-Face<br>Interpreting<br>Carbon Spend: 10.3KG CO2 per<br>booking |  |  |  |  |

- **3.** Complete the booking form with your requirements, including the following details:
  - Select the video platform you will be using for the video call.
  - Add the video meeting call link.
  - Any additional requirements like login details required of your external meeting such as a password.

Once the booking form is completed click 'Save'.

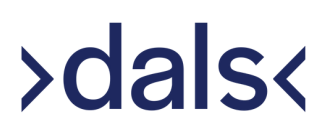

Fields marked as mandatory must be completed, otherwise the booking request form won't be saved and processed.

Requesters have up until 1 hour before the appointment start time to provide the meeting's link. If the link is not provided on time the booking will be cancelled and classed as chargeable.

| New Video Remote Interpreting |                                                                                                    |      |
|-------------------------------|----------------------------------------------------------------------------------------------------|------|
| Save                          | Did you know Dats offers on-demand remote interpreting 24/7? Find out n                                               | tore |
| User ID: 185563               | Interpreter Request Interpreter Request Interpreting Language for                                                     | *    |
|                               | NetS Number / Case reference *     Preferred interpreter gender *       NAL     V                                     |      |
|                               | Preferred interpreter if available (if univaliable, an alternative will be sourced) Attenuate notification email(s) - |      |
|                               | VRI Platform * Choose as system                                                                                       |      |
|                               | VRI Call Link -                                                                                                    | 2    |
|                               | Billing information                                                                                                   |      |
|                               | Directorate * Cost code & Service Area *                                                                              |      |
|                               | Purchase order Cost code                                                                                              |      |
|                               | GDPR<br>You do not have permission to edit the section.                                                               |      |

#### Raising a translation booking on Dals Link

1. Go to 'https://link.dals.co.uk'. Under 'Client Portal' select 'SIGN IN'.

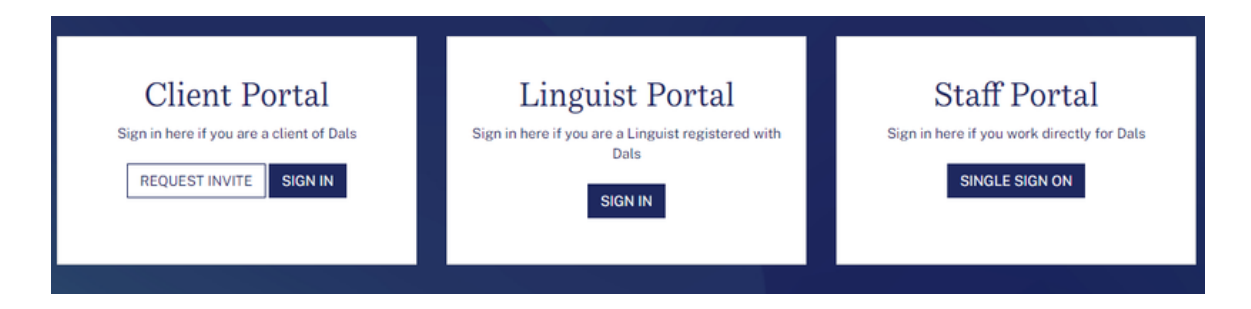

2. Once logged in, click on 'Translation / Transcription' under 'Create New Booking'.

| Create New Booking             |                                                                        |                                                                  |                                                                         |  |  |  |
|--------------------------------|------------------------------------------------------------------------|------------------------------------------------------------------|-------------------------------------------------------------------------|--|--|--|
| LIJ                            |                                                                        | <b>_</b> »)                                                      | $\frac{1}{2}$                                                           |  |  |  |
| Translation /<br>Transcription | Video Remote<br>Interpreting<br>Carbon Spend: 0.3KG CO2 per<br>booking | Telephone<br>Interpreting<br>Carbon Spend: 0.1KG CO2 per<br>call | Face-to-Face<br>Interpreting<br>Carbon Spend: 10.3KG CO2 per<br>booking |  |  |  |

**3.** Complete the booking form with your requirements. Fields with a \* must be completed. Drag your file source at the bottom and click **'Save'** to complete.

| New Translation / Transcription |                                                                                                    |                                     |
|---------------------------------|----------------------------------------------------------------------------------------------------|-------------------------------------|
| Save                            | Translation / Transcription Request                                                                                  |                                     |
| Bock                            | Language from *                                                                                                    | Language to * Select an Option      |
| User ID: 185563                 | Document title -                                                                                                    | Cranscription                       |
|                                 | Delivery date -                                                                                                    |                                     |
|                                 | Delivery number of copies :  1                                                                                       |                                     |
|                                 | Document file format *         Delivery file format *           Document file format            Decument file format | Delivery method • Delivery method • |
|                                 | Alternate notification email(s) *                                                                                    |                                     |
|                                 | Billing information                                                                                                  |                                     |
|                                 | Division* Department *                                                                                               | v                                   |
|                                 | Source files                                                                                                    |                                     |
| •                               | + Add another source file                                                                                            |                                     |

#### Cancelling a booking on Dals Link

1. Go to 'https://link.dals.co.uk'. Under 'Client Portal' select 'SIGN IN'.

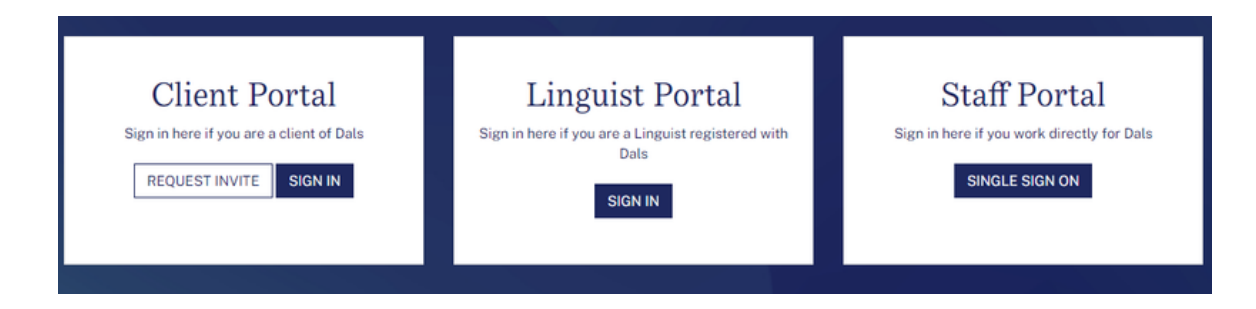

**2.** Once logged in, click on '**Bookings**' from the top menu. Select the type of service line the booking you wish to cancel is.

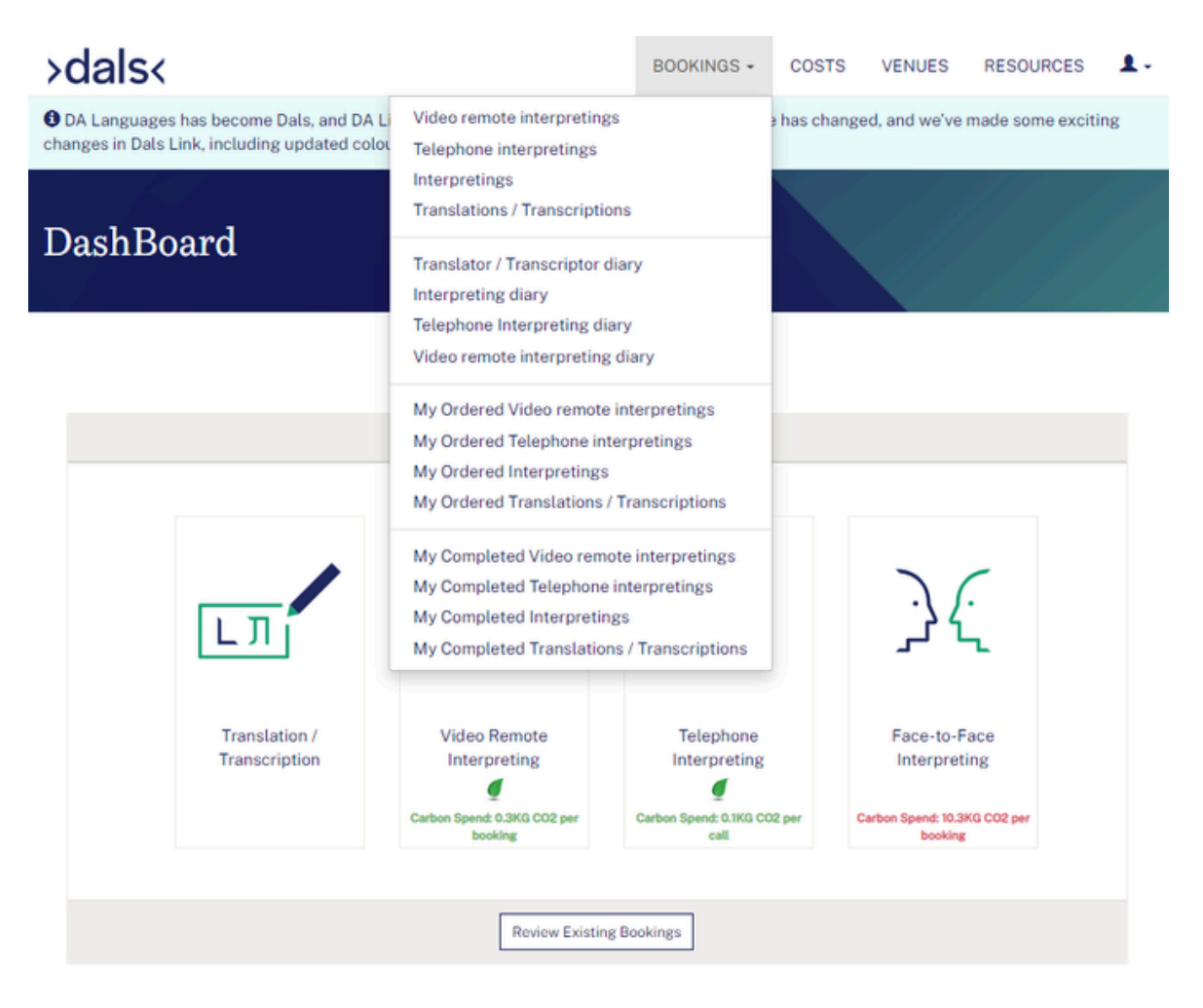

**3.** This will show a list of upcoming bookings. You can either scroll and find the booking you are looking to cancel or type the booking reference in the search bar and select '**Cancel**'.

| Listing Interpretings                                      |                    |                            |                             |                               |                              |                       |                   |                                                         |
|------------------------------------------------------------|--------------------|----------------------------|-----------------------------|-------------------------------|------------------------------|-----------------------|-------------------|---------------------------------------------------------|
| Back New Interpreting Excel New Interpreting Block Booking | Filters            |                            |                             |                               |                              |                       |                   | Apply                                                   |
|                                                            | With language      | • With                     | language variants           | From time                     | 🞽 to                         | To time               | Received f        | rom tirr 🞽 to                                           |
| Master Block Bookings                                      | Received to time   | By mon                     | th start 🔹 🗌                | By month end                  | <ul> <li>At venue</li> </ul> |                       | At venue city     | *                                                       |
|                                                            | At hospital        | • With                     | appointment type            | By requestor                  |                              | For billing addres    | is 🔹 🐨            | itus 👻                                                  |
| 1 2 3 4 «Prov Next»                                        | By booked linguist | By division                | By d                        | epartment                     | · By sub o                   | lepartment            | With manager      | *                                                       |
| Displaying interpretings 1 - 25 or 56 in total.            | By cost code       | • By p                     | o number -                  | By filter                     |                              | With co *             | With complaint ty | *                                                       |
| User ID: 185563                                            | By linguist b 🔻    | Value less than            | Search                      |                               | By Invoice R                 | ef number             |                   |                                                         |
|                                                            | Ref                | Appointment<br>venue       | Legacy<br>(purchase_order): | Cost code<br>/ budget<br>code | Appointment date and time    | Booked<br>Interpreter | Status            | Actions                                                 |
|                                                            | DEMO_2479575       | DA Languages<br>TEST Venue | DEMO                        |                               | 30/12/2024<br>11:00          | No linguist<br>booked | Ordered           | Edit Raise Issue<br>History Jobsheet<br>Feedback Concel |

**4.** This will open a box where you can select from the dropdown menu the reason as to why you would like to cancel and a free text box for any further information. Complete these and then click **'Cancel'**.

| Cancel Interpreting / DEMO_2479575                                        |                                                                  |   |
|---------------------------------------------------------------------------|------------------------------------------------------------------|---|
| Save                                                                      | Choose status -                                                  | • |
| Back Edit History Duplicate Print jobsheet Leave feedback Anguage Testing | Cancelled at       Image: Cancelled at       Image: Cancellation |   |
| Venue: DA Languages TEST Venue<br>Appt. time: 30/12/2024 11:00            | Cancel                                                           | • |
| Estimated duration: 2 h<br>End user name and ref: DEMO                    |                                                                  |   |